# 文化部獎補助資訊網

線上報名操作說明

1. 連上文化部獎補助資訊網,網址: <u>http://grants.moc.gov.tw</u>。

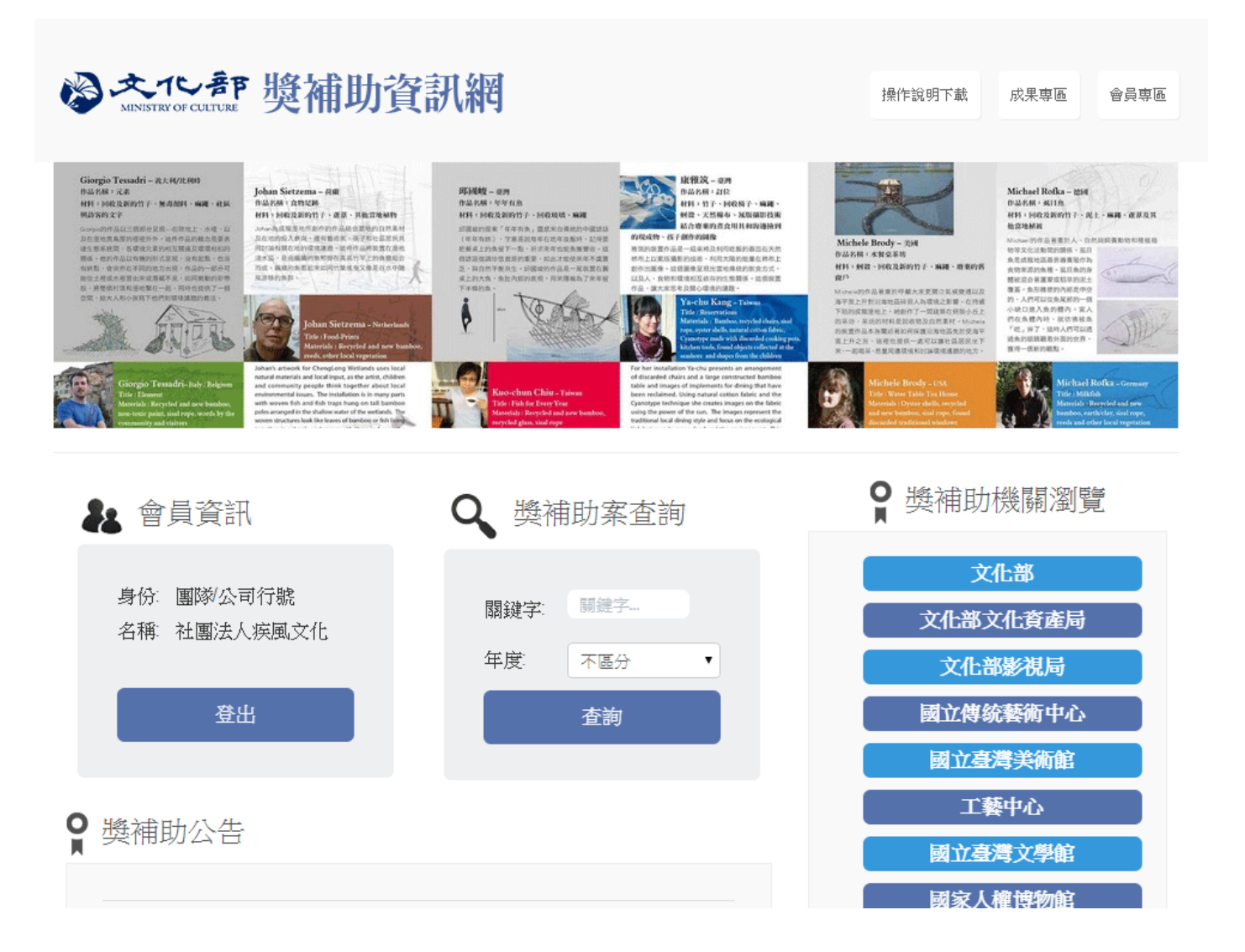

2. 於首頁「獎補助案查詢」查所需補助案,或由下方「獎補助公告」點選所需之補助案。

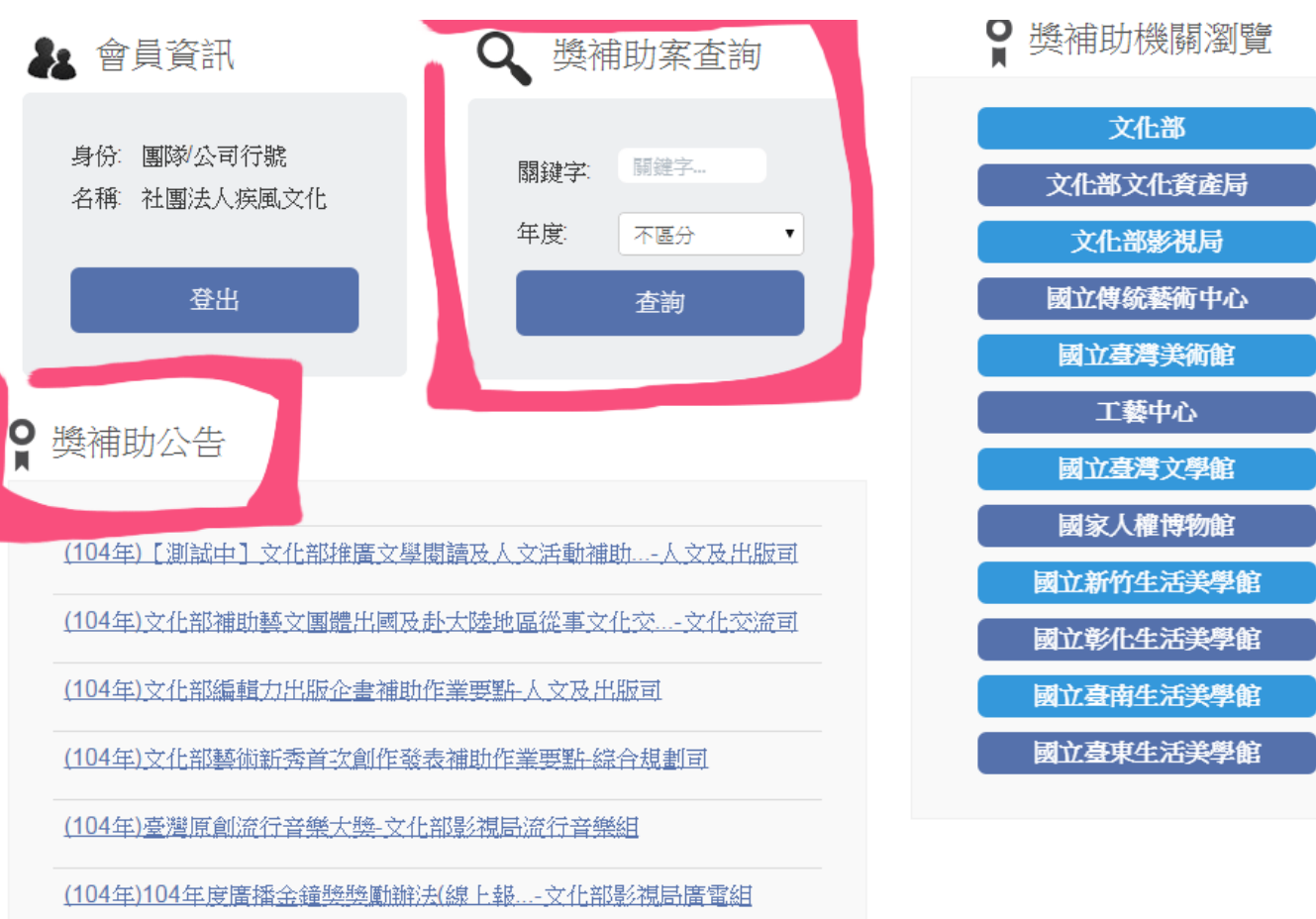

3. 進入所需補助頁面之後,先點選

線上申請/報名(首次登錄報名資料)

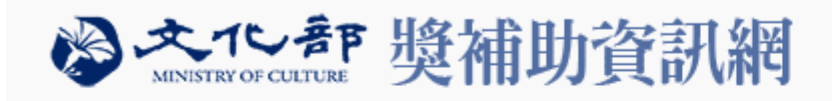

操作說明下載 成果專區 會員專區

首百 / 人文及出版司 / 要點內容

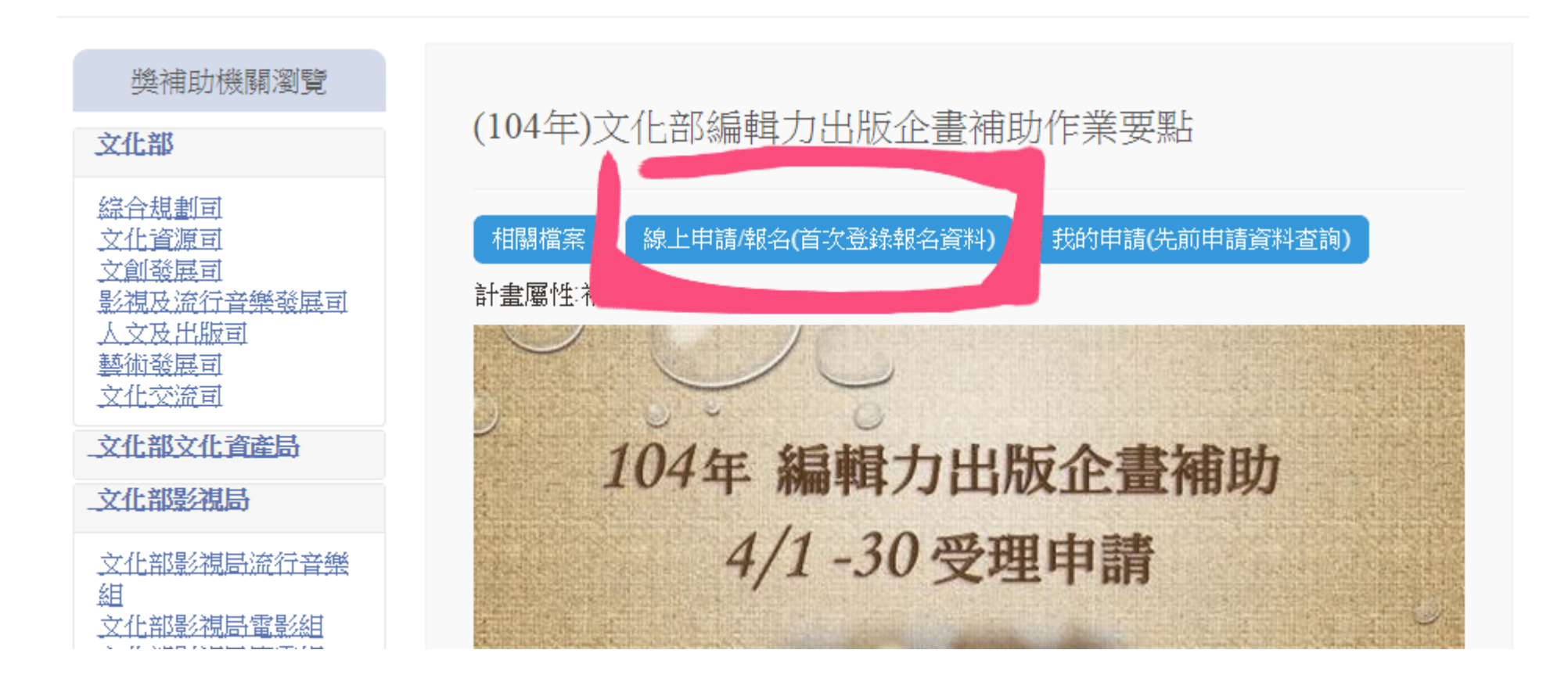

4. 畫面移至本頁下方「線上申請/報名」的位置,請點選要報名的項目。

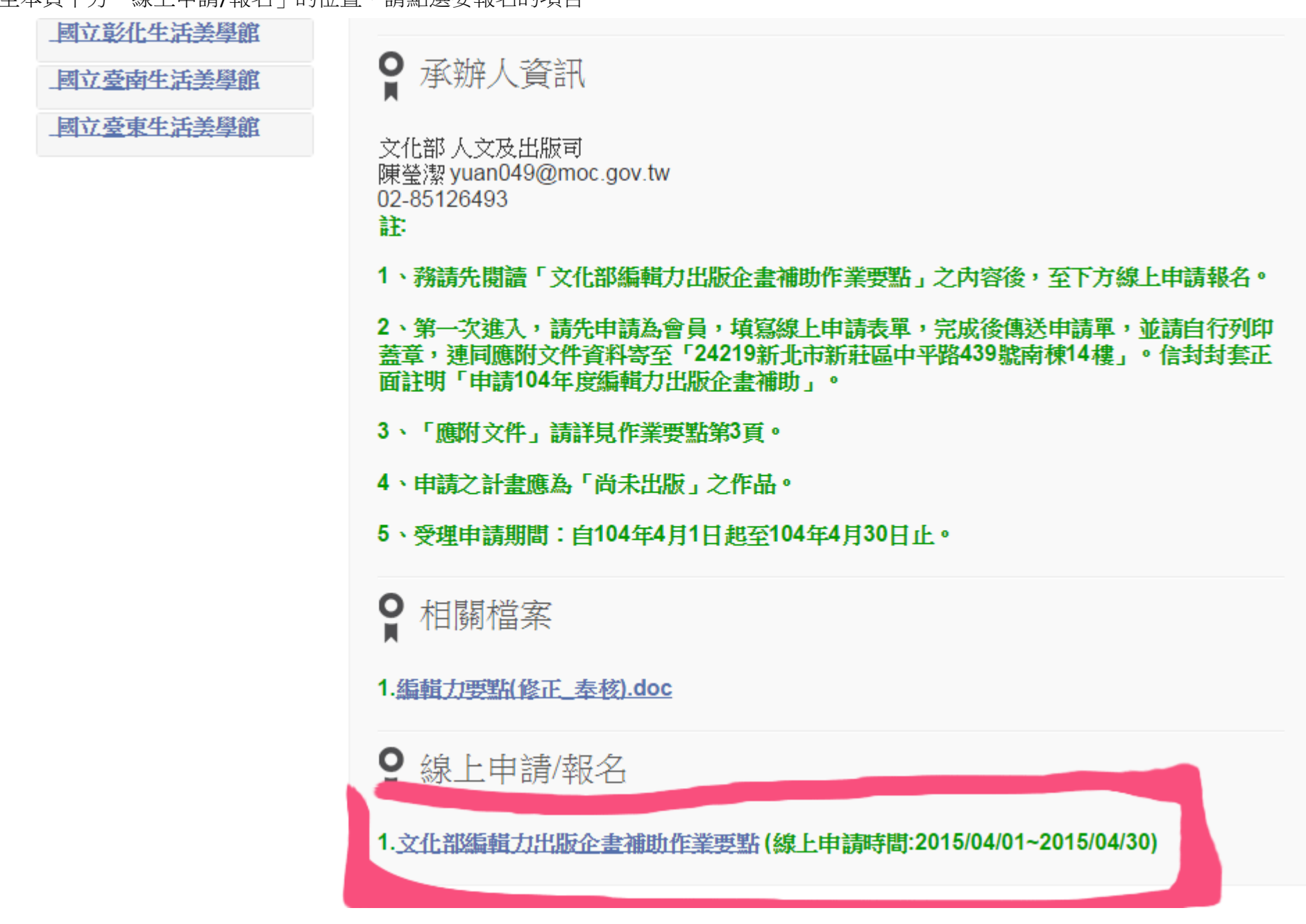

5. 如您尚未登入會員,則會出現「請先登入會員!」,如已登入會員,則會出現登入畫面。

如果尚未加入會員,請先

| .moc.gov.tw/Web/Login.jsp?OP=LoginFirs | t                                |   |        |      |      |
|----------------------------------------|----------------------------------|---|--------|------|------|
|                                        | https://grants.moc.gov.tw 的網頁顯示: | × |        |      |      |
|                                        | 請先登入會員!                          |   |        |      |      |
| <b>愛文で</b> 部 獎補助資                      | 確定                               | ] | 操作說明下載 | 成果専區 | 會員登入 |
|                                        |                                  |   |        |      |      |

**首直** / 會員登入 / (104年)文化部編輯力出版企畫補助作業要點

| 👪 會員登入             |        |
|--------------------|--------|
| 帳號:                |        |
| 帳號                 |        |
| 密碼:<br>密碼          |        |
| 圖片驗證碼:           ↔ |        |
| 忘記密碼加入會員           | <br>人登 |

6. 會員畫面:提供登出、變更密碼、基本資料修改、我的申請等功能

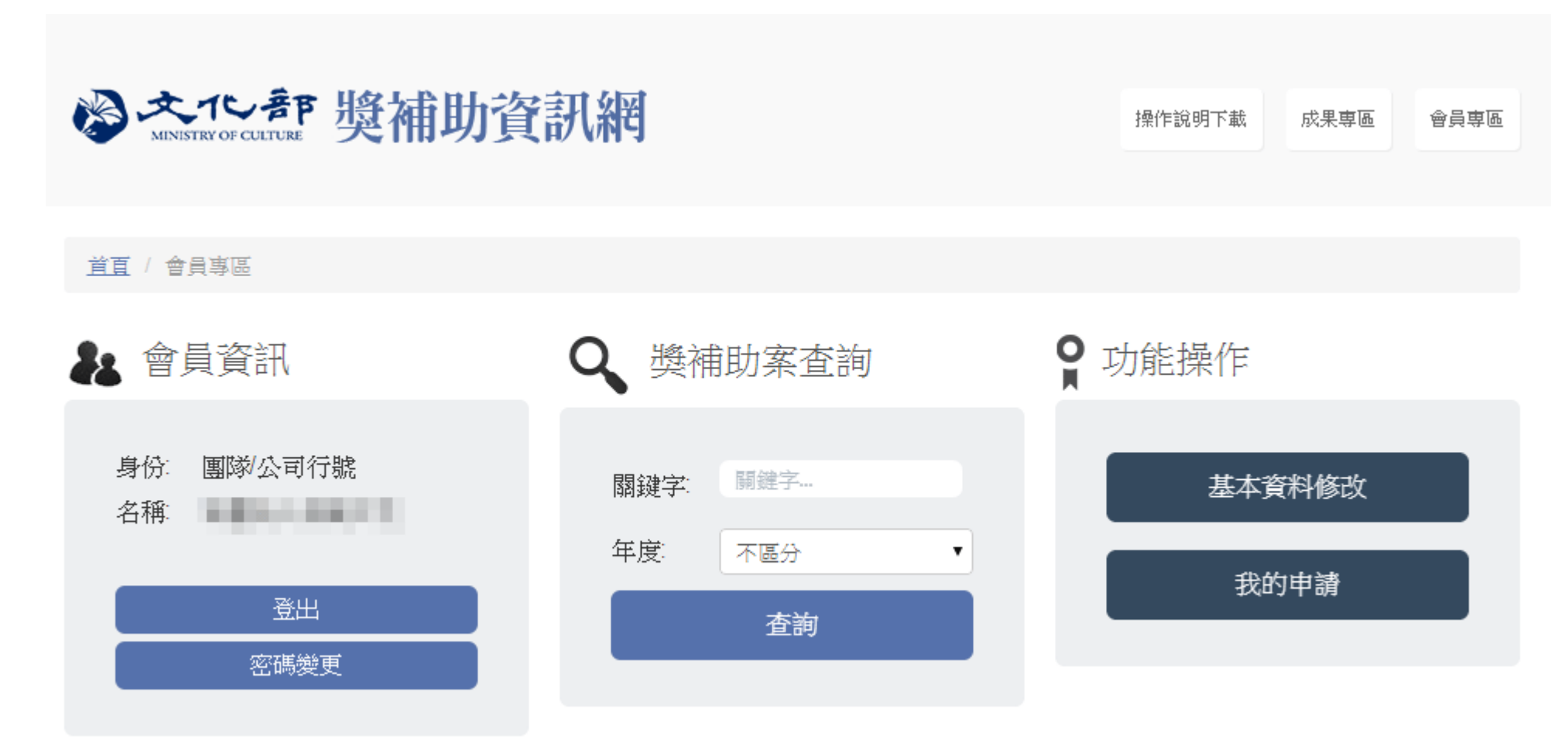

### 7. 登入後,回第4步驟重新報名,也可由會員畫面下方「獎補助公告」連結到欲報名的項目。

國立彰化生活美學館 ♀ 承辦人資訊 國立臺南生活美學館 國立臺東生活美學館 文化部 人文及出版司 陳瑩潔 yuan049@moc.gov.tw 02-85126493 註 1、務請先閱讀「文化部編輯力出版企畫補助作業要點」之內容後,至下方線上申請報名。 2、第一次進入,請先申請為會員,填寫線上申請表單,完成後傳送申請單,並請自行列印 蓋章,連同應附文件資料寄至「24219新北市新莊區中平路439號南棟14樓」。信封封套正 面註明「申請104年度編輯力出版企書補助」。 3、「應附文件」請詳則作業要點第3頁。 4、申請之計書應為「尚未出版」之作品。 5、受理申請期間:自104年4月1日起至104年4月30日止。 **o** 相關檔案 1.编輯力要點(修正 基核).doc ♀ 線上申請/報名 1. 文化部編輯力出版企書補助作業要點(線上申請時間:2015/04/01~2015/04/30)

8. 進入報名頁面填寫,請注意紅色標題為必填項目。

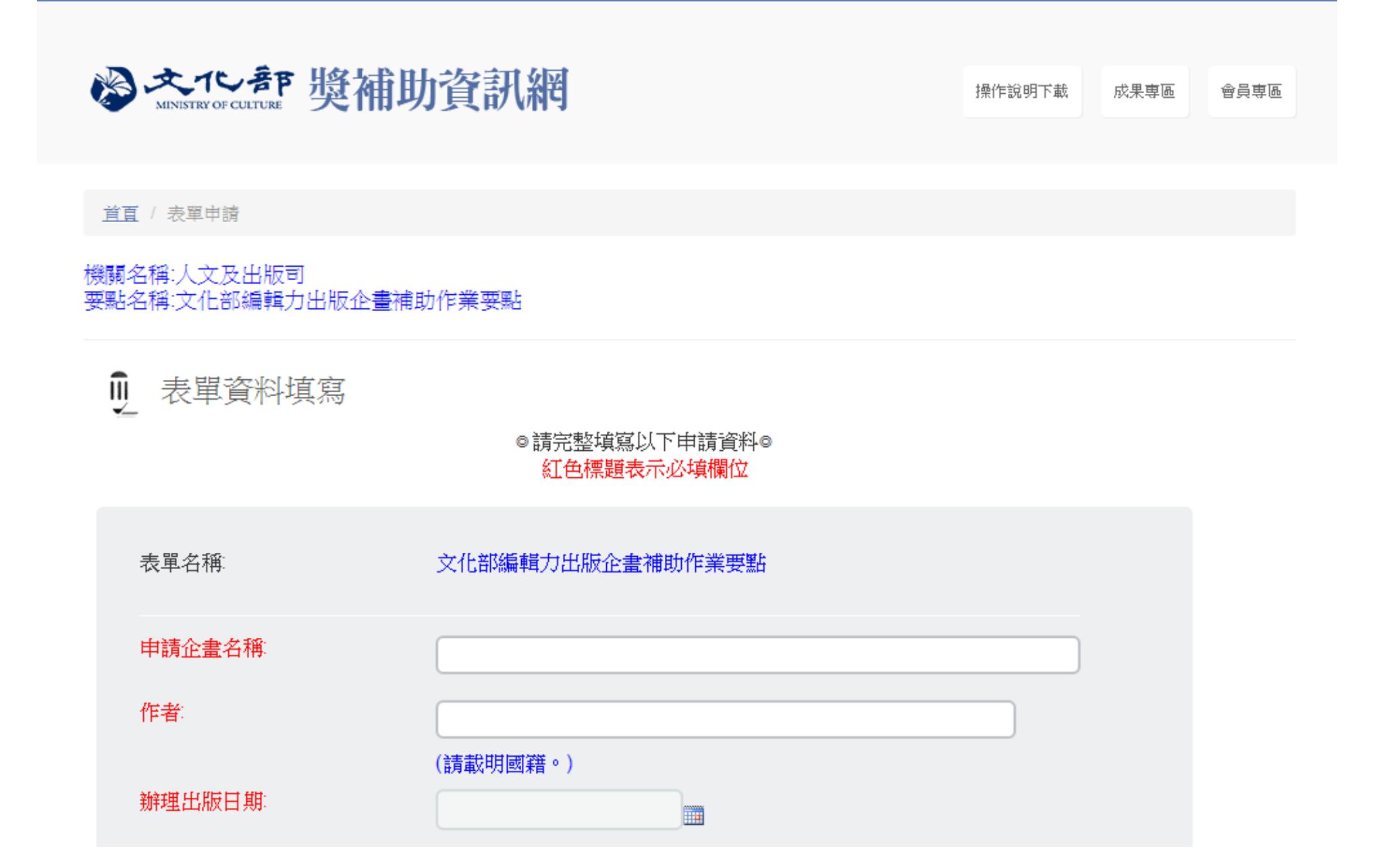

9. 填寫完成

確定儲存後,會於我的申請列表會顯示報名的案件,且狀態為未上傳。

■ 案件列表步驟說明:

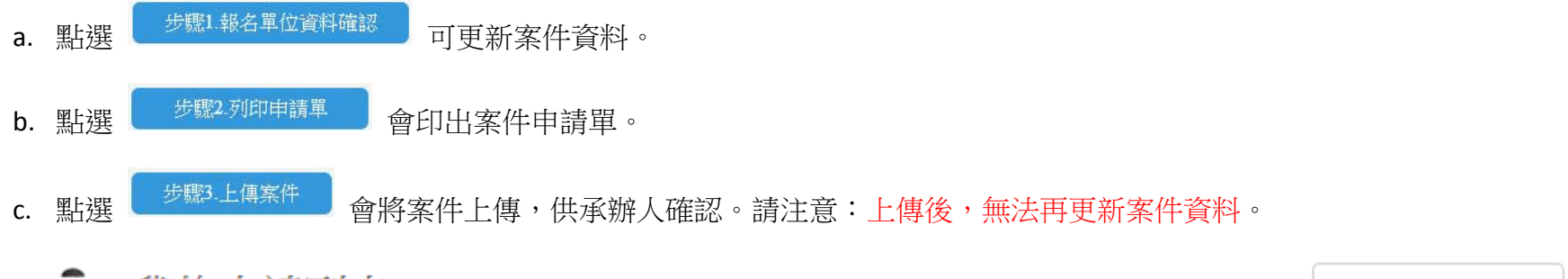

● 我的申請列表

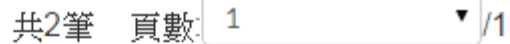

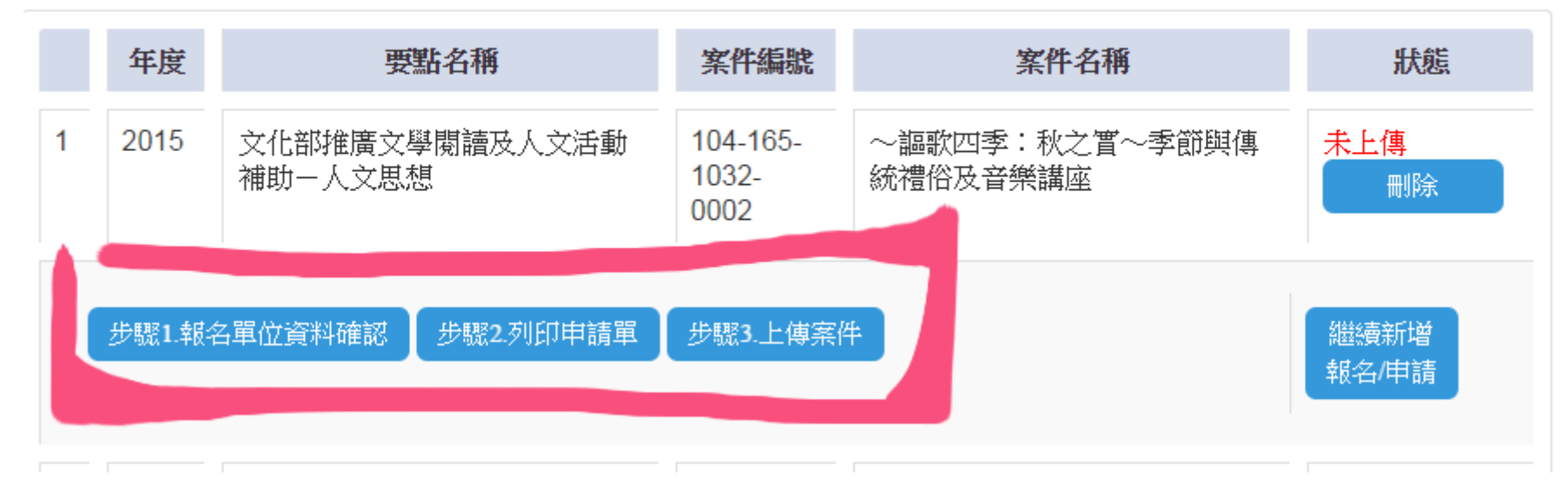

- 請依照步驟順序操作。
- 黑片選 步程1.報名單位資料確認

請確認您所填寫的資料,如有資料需要變更,則可以修改,並儲存更新。

# 10. 列印並上傳案件

■ 點選 步驟2.列印申請單

#### ■ 印出案件申請單,並確認簽名蓋章.

|        | B<br>文化部獎補助系統案件申請單。<br>N/###:2014/10/20 |                                                                                                    |  |  |  |  |  |  |  |
|--------|-----------------------------------------|----------------------------------------------------------------------------------------------------|--|--|--|--|--|--|--|
|        | 表單名稱:0                                  | 第一期文化部推廣文化平權補助作業要點(測試中)。                                                                                      |  |  |  |  |  |  |  |
|        | 案件编辑:·                                  | 104-163-747-0013 # 34 EL 99:2014/10/28-                                                                       |  |  |  |  |  |  |  |
|        | 计重名稿:                                   | ery try try rever-                                                                                            |  |  |  |  |  |  |  |
|        | 對象:~                                    | 身心障礙。                                                                                                    |  |  |  |  |  |  |  |
|        | 中坡项目(可援遇):-                             | ;<br>氯作具性別意識或符合上開對東京求之出版品、影視作品或藝文節目(不含語言被材及考<br>試被材);<br>;<br>;                                               |  |  |  |  |  |  |  |
|        | 申請單位:∽                                  | sadsadsad-                                                                                                    |  |  |  |  |  |  |  |
|        | 立案或登记證框准字號:~                            | adsadasdad 立業縣市:內政部:-                                                                                         |  |  |  |  |  |  |  |
|        | 統一編號:~                                  | tetreterterte                                                                                                 |  |  |  |  |  |  |  |
|        | 真貴人:~                                   | sadsadsav                                                                                                    |  |  |  |  |  |  |  |
|        | 地址:~                                    | 103 叠北市大同區民權里 xxcxcxCxCxCccxz~                                                                                |  |  |  |  |  |  |  |
|        | 聯絡人:∞                                   | dsadasdasd-                                                                                                   |  |  |  |  |  |  |  |
|        | 聯絡電話↓:-                                 | asdasdasde                                                                                                    |  |  |  |  |  |  |  |
|        | 聯絡電話 2:-                                | 0                                                                                                    |  |  |  |  |  |  |  |
|        | 于機:                                     | try try try trey e-                                                                                           |  |  |  |  |  |  |  |
|        | 電子郵件:"                                  | daisy@rdec.gov.tw-                                                                                            |  |  |  |  |  |  |  |
|        | 傳真號碼:"                                  | e                                                                                                    |  |  |  |  |  |  |  |
|        | <b>赏兆地站:</b> √                          | 珍貴里民活動中心(103 查北市大同區民權里 fsdfsdfs 路 一段 32 號)、圖父紀念錄(1107<br>3 查兆市信義區與隆里仁貴路 4 段 505 號。                            |  |  |  |  |  |  |  |
|        | 實施期程:*                                  | 2015/2/13-2015/5/30-                                                                                          |  |  |  |  |  |  |  |
|        | <b>经費:</b> ₽                            | 计查德经费:600000 申請经費:50000 自募经費:460000~                                                                          |  |  |  |  |  |  |  |
|        | 同一案件申请其它單位補助:                           | 単位。 名稱。 日期。 金額。 結果。<br>靖里鎮公所。 rfterwfdsfsd。 300,000。 申請中。<br>新先市政府。 hgfhgfhgfdch。 104/01/1<br>0。 50,000。 已核定。 |  |  |  |  |  |  |  |
| 請記得著由請 | 最近二年曾獲本部補助計畫:-                          | 於練助計畫名稱。 補助機關。 補助金額。 備加。     指加。     101。b ffffffffffff     影視局。 33,000。 。                                    |  |  |  |  |  |  |  |
|        | 金融機構名稱帳號:↔                              | 銀行名稱 ighfjhgfj 分行名稱:hgjhgfj 帳號;jhgfjhgfjf~                                                                    |  |  |  |  |  |  |  |
|        | <b>计重内容输送:</b> □                        | ghfhjhjh, hjhjhjhjhihin iz ne juy tujy truy tuy tjygj-                                                        |  |  |  |  |  |  |  |
| 單位大小章  | :<br>;<br>;                             |                                                                                                    |  |  |  |  |  |  |  |
|        | [<br>液本表知不数使用,請自行以 M 大小紙張繕寫加            | ₩ * -/ □                                                                                                    |  |  |  |  |  |  |  |

| ■ 印完後,請報       | 執行 | 步驟3.上傳案 | ,則狀態會變更為已上傳。              |                           |                |               |
|----------------|----|---------|---------------------------|---------------------------|----------------|---------------|
| 2 2015 文·<br>補 |    | 2015    | 文化部推廣文學閱讀及人文活動<br>補助-人文思想 | 104-165-<br>1032-<br>0001 | 季節與生活講座(一):春疾風 | 已上傳           |
|                |    | 步驟1.報名  | 3單位資料確認 步驟2.列印申請單         |                           |                | 繼續新增<br>報名/申請 |

■ 上傳後,則請將<mark>案件申請單及相關附件</mark>寄送至承辦單位,承辦單位收到後,則會將您的案件設為已收件。

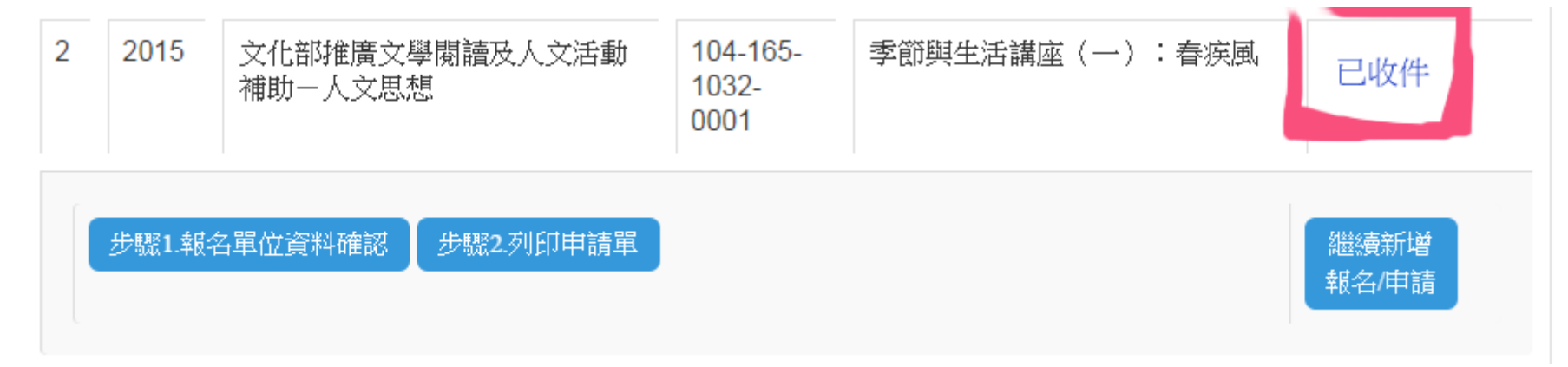

# 11. 註:相關查詢網站

■ 3+2 郵遞區號查詢:<u>http://www.post.gov.tw/post/internet/Postal/index.jsp?ID=208</u>

| 中華動        | 邓政全球資訊網    | 網站導覽       | 企業郵局    | 校園郵局         | 兒童郵局        | 網路郵局   | 各地郵                    | 局 Eng                  | ish          | â      | 青輸入關 | 鏈字   |        | <b>Q</b> 搜尋 |
|------------|------------|------------|---------|--------------|-------------|--------|------------------------|------------------------|--------------|--------|------|------|--------|-------------|
| 日本業務専同     |            |            | 同       |              |             |        |                        | 查詢專圖                   | 11 下載        | 事區 登   | 業據點  | 客戶服務 | 字型大小   | 小中大         |
|            | / 10 J/J / | < 171 - 2- | =       |              |             | 郵      | 務業務(                   | \$<br>諸匯業務             | よう<br>書 陳 業務 | 集郵業務   | 代告業  | 務公債業 | 務代銷基金  | 房地產出租       |
| <          | 快捷業務       | 函件         | 業務 ▼    | 包裹業務         | ; − 存       | 局候領 👻  | 倉                      | 諸物流業                   | 務 🔻          | 未來動    | 件業務  | - (i | 專真業務 ▼ | >           |
| <b>A</b> 1 | 首頁 > 快速查讀  | 洵 > 3+2動   | 鄆遞區號查調  | 甸            |             |        |                        |                        |              |        |      |      |        |             |
|            |            |            |         | 快速查          | <b>詢</b>  3 | +2郵刻   | 虒 區 5<br><sub>最近</sub> | 虎查言<br><sub>更新日期</sub> | 1)           | 04年4月3 | E    |      |        | F 🖻 🖨       |
| 194        | 、建筑的       |            |         | 3+2郵遞[       | 區號查詢        | 郵局専用   | 用信箱郵                   | 遞區號                    | 軍事           | 特種信箱   |      |      |        |             |
| >          | 中文地址英譯     |            |         | 縣市/網         |             | 壁摆膨市 ▼ | <b>▼</b> \$\$(1        | 5) 夕武綱[                | 王之瑶 1        | ~ 査護   | 1    |      |        |             |
| ~          | 3+2郵遞區號    | 查詢         |         | Jac 17, 2003 |             | 至1本小小门 |                        | 517 141 296 769 2      | ±'H1#        |        | 9    |      |        |             |
| >          | 郵局專用信箱     | i一覽表       |         | ※如不知約        | 《植古属語》      | 點彈下列功的 | ŧE                     |                        |              |        |      |      |        |             |
| >          | 交寄貴重物品     | 及重要文件      | <b></b> | 縣市/鄉創        | 值[市]區 請該    | 瞿擇縣市 ▼ | •                      |                        |              |        |      |      |        |             |
| >          | 信筒(箱)設置    | 地點查詢       |         | 路(街)名        | 或鄉里名稱       |        |                        | 有路段 ▼                  | (限用正體        | 中文輸入   | 路名)  | 查詢   |        |             |

### ■ 内政部戶政司村里街路門牌查詢:<u>http://www.ris.gov.tw/zh TW/582</u>

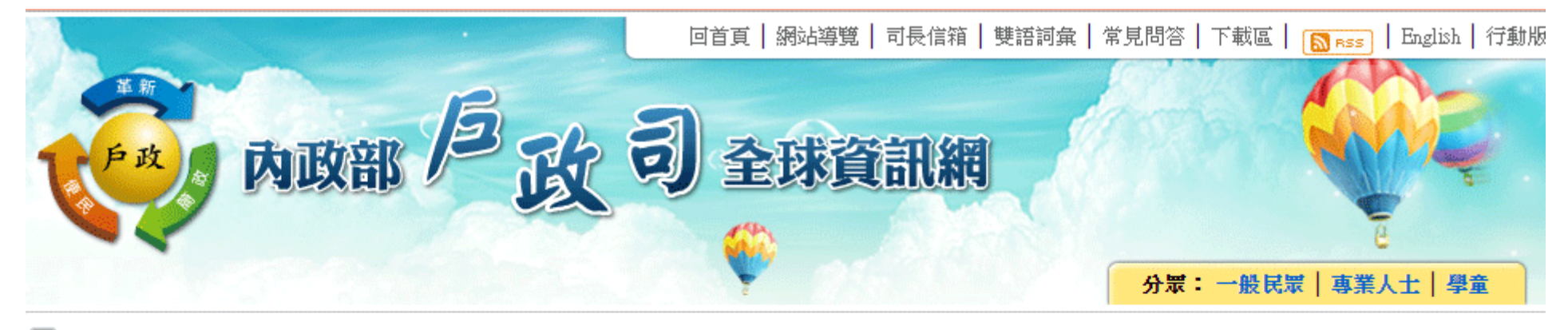

] 村里街路門牌查詢

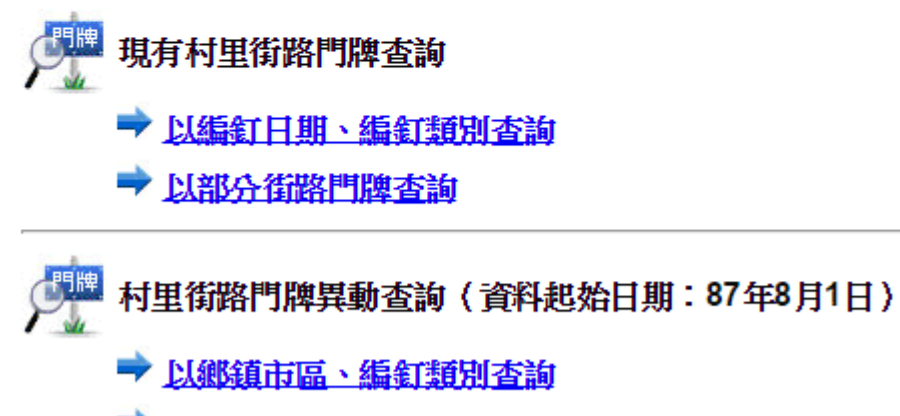

🔿 以變更門牌查詢